УТВЕРЖДЕН приказом МАУ ЦДО «Перемена» от «13» мая 2024 г. № 136-в

## ПОЛОЖЕНИЕ О СИСТЕМЕ ПРОДАЖ ПУТЕВОК В МУНИЦИПАЛЬНЫЕ ДЕТСКИЕ ЛАГЕРЯ ОТДЫХА МАУ ЦДО «ПЕРЕМЕНА» ДЛЯ РОДИТЕЛЕЙ (ЗАКОННЫХ ПРЕДСТАВИТЕЛЕЙ)

Настоящее положение определяет систему продаж путевок (порядок приобретения путевок) В муниципальные детские лагеря отдыха муниципального автономного учреждения «Центр детского отдыха «Перемена» для родителей (законных представителей) через электронную систему продаж путевок.

## 1. ТЕРМИНЫ И ОПРЕДЕЛЕНИЯ

1.1. **Исполнитель** – муниципальное автономное учреждение «Центр детского отдыха «Перемена».

1.2. Заявитель – родитель (законный представитель) ребенка, который приобретает путевку(и).

1.3. **Сайт** – интернет-сайт Исполнителя, размещенный в информационно-телекоммуникационной сети Интернет по адресу cdoperemena.ru.

1.4. **График продаж путевок** – перечень дат, когда Заявитель может приобрести путевку в Личном кабинете на конкретную смену. Размещается на сайте <u>https://cdo-peremena.ru/</u>.

1.5. Старт продаж путевок – дата, когда в Личном кабинете Заявителя появляется доступ к приобретению путевки на конкретную смену.

1.6. Электронная система продаж путевок – процесс приобретения Заявителем путевки через официальный сайт Исполнителя.

1.7. Личный кабинет – персональный раздел Сайта, в котором содержатся данные о пользователе (родителе или законном представителе) и его ребенке (детях) (опекаемом(ых)). Вход в Личный кабинет осуществляется по логину и паролю, которые известны только Заявителю.

1.8. **Статус онлайн Путевки** – состояние Путевки на каждом этапе обработки Путевки Исполнителем.

1.9. Субсидии – денежные средства, предоставленные Исполнителю из средств бюджета Воронежской области на компенсацию части стоимости путевки в детский лагерь отдыха для детей (в том числе детей, находящихся под опекой (попечительством), детей, находящихся в приемных семьях, а также пасынков и падчериц) работающих граждан, проживающих или работающих на территории городского округа город Воронеж.

1.10. Скан-копия документа – прикрепляемые сканы или фотографии документов в соответствии с постановлением администрации городского округа город Воронеж от 25.05.2016 № 489 «Об утверждении порядка обеспечения детей работающих граждан путевками в стационарные детские лагеря отдыха, частично оплачиваемыми за счет средств субсидий из областного бюджета». Общий размер скан-копий не более 20 Мб. Формат прикрепляемых документов: pdf, jpeg, jpg, png

#### 2. ОБЩИЕ ПОЛОЖЕНИЯ

2.1. Оформить путевку может только родитель или законный представитель ребенка (детей).

2.2. Документы возможно предоставлять в форме электронного документа в соответствии с Федеральным законом от 06.04.2011 N 63-ФЗ "Об электронной подписи" при условии наличия у принимающей стороны технической возможности для проверки электронной подписи документа (использования общедоступных онлайн-сервисов: портала госуслуг (при наличии подтвержденной учетной записи на портале), Контур.Крипто, Крипто Про DSS и др.).

2.3. На основании постановления администрации городского округа город Воронеж от 25.05.2016 № 489 «Об утверждении порядка обеспечения детей работающих граждан путевками в стационарные детские лагеря отдыха, частично оплачиваемыми за счет средств субсидий из областного бюджета» в справке сотрудников бюджетных предприятий обязательно указывается источник финансирования основного вида деятельности учреждения.

Справка действительна в течение 1 месяца со дня получения по месту работы.

2.4. Оригинал справки предоставляется непосредственно в офисе при получении договора и путевки.

Количество экземпляров справок с места работы на бумажном носителе должно быть равно количеству детей, на которых оформляются путевки.

2.5. 21 день – максимальное суммарное количество дней пребывания в лагере по путевкам с частичной компенсацией (субсидией). Для приобретения последующих путевок с субсидией, необходимо подать ходатайство на вторичную субсидию в управе района по месту жительства.

2.6. Если Вы не смогли своевременно предоставить справку с места работы для приобретения путевки с субсидией и приобрели в МАУ ЦДО «Перемена» путевку по полной стоимости, то Вам необходимо обратиться в управление образования и молодежной политики администрации городского

3

округа город Воронеж (<u>ссылка</u>) с пакетом документов (раздел «Родителям и детям» подраздел «Путевки в субсидией») для получения соответствующей компенсации.

2.7. Если Вам необходимы документы (справка о пребывании ребенка в лагере, чек и санитарно-эпидемиологическое заключение (лицензия)) для представления в налоговую инспекцию или по месту работы, необходимо обратится по телефону +7(473)261-37-61 (доб. 116, 131).

Документы оформляются после окончания соответствующей смены в течение 5-ти рабочих дней.

2.8. Оплата осуществляется платежной картой родителя (законного представителя), заключившего договор с Исполнителем на приобретение путевки.

2.9. Способ оплаты – безналичный, онлайн.

**Важно!** Обратите внимание, что при оплате через сайт взимается комиссия 1,5%.

2.10. Рекомендованный возраст для направления ребенка в детский лагерь отдыха: 6 – 17 лет включительно.

Исключение:

- программа детского лагеря отдыха «Алмаз» разработана для детей в возрасте 11 – 17 лет включительно;

- программа детского лагеря отдыха «Голубой экран»: 6 – 10 лет.

# Информация о графике продаж публикуется на сайте МАУ ЦДО «Перемена» <u>https://cdo-peremena.ru/</u>

Заявитель может приобрести путевку в муниципальный детский лагерь отдыха в электронном виде через свой Личный кабинет на сайте Исполнителя в соответствии с графиком продаж путевок, начиная с даты старта продаж путевок

### 3. ПРИОБРЕТЕНИЕ ПУТЕВОК ФИЗИЧЕСКИМИ ЛИЦАМИ

ВАЖНО! Заявителю необходимо подготовить пакет сканкопий документов и создать Личный кабинет до старта продаж путевок.

#### 3.1. Приобретение путевки онлайн.

#### Шаг 1. Регистрация Личного кабинета на Сайте.

Для регистрации (создания) Личного кабинета Заявителю необходимо ввести адрес личной актуальной электронной почты, придумать и ввести пароль в поле «Регистрация». Кликнуть кнопку «Регистрация».

При повторном входе в Личный кабинет ввести электронную почту и пароль, использованные при регистрации (создании) Личного кабинета в поле «Вход». Кликнуть кнопку «Вход».

Шаг 2. В Личном кабинете перейти в раздел «Данные для оформления путевки», кликнуть кнопку «Добавить» и заполнить сведения о себе и ребенке (детях) в соответствующие поля «Платежного адреса»:

– ФИО Заявителя, номер телефона, электронная почта, город/населенный пункт проживания;

– ФИО ребенка (детей), дата(ы) рождения ребенка (детей);

Кликнуть кнопку «Сохранить».

\* Личный кабинет создается Заявителем однократно. Ежегодно перед началом летней кампании, Заявитель актуализирует (при необходимости) свои данные и данные о ребенке (детях), проверяет полноту введенных сведений. При утрате логина и/или пароля от Личного кабинета Заявитель может восстановить пароль, нажав на кнопку «Забыли свой пароль?» или при отсутствии возможности сменить пароль самостоятельно, заявитель обращается к сотрудникам МАУ ЦДО «Перемена» по телефону или лично в офис.

Программа предусматривает заполнение данных до 5 детей включительно.

#### Шаг 3. Выбор лагеря, смены и оформление заказа.

Заявителю необходимо перейти в раздел «Путевки», выбрать из предложенных вариантов доступный вариант лагеря и смены, кликнув по нему.

Затем, указать имя ребенка, на которого оформляется путевка в соответствующем поле, и кликнуть кнопку «В корзину».

«В корзину» необходимо проверить корректность введенных данных, количество выбранных путевок и кликнуть «Перейти к оформлению заказа».

Заявитель может оформить путевки на несколько детей:

Вариант 1. Дети направляются в разные лагеря. Заявителю необходимо повторить Шаг 3 на каждого конкретного ребенка, направляемого в другой лагерь (до 5 детей включительно).

Вариант 2. Дети направляются в один лагерь. Заявитель на Шаге 3 указывает имена всех детей в соответствующем поле и необходимое количество путевок, соответствующее количеству детей, направляемых в лагерь (до 5 детей включительно)).

#### Шаг 4. Подтверждение заказа.

Заявителю необходимо:

1) Проверить правильность введенных ранее данных.

2) Выбрать вариант для дальнейшей оплаты:

- «Я претендую на Путевку(и), частично оплачиваемую(мые) за счет средств субсидий для работающих граждан (необходимо приложить справку с места работы)»;

\*Ознакомьтесь заранее на сайте с правилами предоставления субсидий. - «Я оплачу Путевку(и) по полной стоимости».

3) Поставить соответствующую отметку в поле «Я прочитал и соглашаюсь с правилами и условиями, а также даю согласие на обработку персональных данных».

4) Кликнуть кнопку «Подтвердить заказ».

## ВАЖНО! После подтверждения заказа и появления статуса: «Ваш заказ принят. Благодарим Вас», путевка(и) закрепляется(ются) за Заявителем.

Если путевок в наличии нет, то Заявитель может заполнить форму в разделе «Путевки» подраздел «Нет путевок». При появлении свободных путевок в продаже Исполнитель проинформирует Заявителя.

#### Шаг 5. Загрузка документов.

1) Необходимо перейти в раздел «Загрузка документов» по ссылке или через вкладку в Личном кабинете (см. левое поле), ввести ФИО Заявителя и номер заказа.

Номер заказа Вы можете посмотреть во вкладке в Личном кабинете «Заказы» (см. левое поле).

2) Далее загрузить скан-копии документов, удостоверяющих личность родителя (законного представителя) и ребенка (детей), направляемого(мых) в лагерь (это необходимо для подготовки договора и оформления бланка путевки).

Для подтверждения права на приобретение путевки с субсидией, необходимо загрузить скан-копию оригинала справки с места работы на каждого ребенка. Оригинал(ы) данной(ых) справки(ок) необходимо будет предоставить в офис Исполнителя.

Скан-копии документов можно загрузить одним файлом или постранично.

3) Для отправки скан-копий документов нажмите на кнопку «Отправить», после появления сообщения Ваши документы успешно отправлены и поступают в обработку.

ВАЖНО! Загрузить пакет скан-копий документов для приобретения путевки необходимо в течение суток после подтверждения заказа (Шаг 4, пункт 4).

При прикреплении документов предъявляются следующие требования:

1. Прикрепляемые скан-копии документов должны иметь в общем размере не более 20 Мб (в случае направления фотографий, они должны быть с четкими читаемыми символами). Формат прикрепляемых документов: pdf, jpeg, jpg, png.

2. Не допускается прикрепление документов в формате word, doc, docx с набранным текстом и вставленными изображениями печатей, подписей, штампов или иных отметок.

ВАЖНО!! По истечении суток, при отсутствии документов от Заявителя путевка аннулируется и ей присваивается статус «Не удался», высвобожденные места поступают в продажу.

## Шаг 6. Оплата путевки.

По завершении обработки заказа Исполнителем, в течение **трех рабочих** дней после отправления скан-копий документов (Шаг 5, пункт 3) в разделе «Заказы» Личного кабинета Заявителя появится кнопка «Оплатить» для оплаты путевки(ок).

Заявитель может осуществить оплату путевки(ок) в течение двух календарных дней с момента появления кнопки «Оплатить».

Для оплаты необходимо кликнуть кнопку «Оплата банковской картой онлайн» и поставить отметку «Я прочитал и соглашаюсь с правилами и условиями предоставления услуг, а также даю согласие на обработку персональных данных».

Заявитель в платежном модуле вводит данные карты и подтверждает оплату. В случае успешно проведенного платежа на электронную почту Заявителя поступит соответствующий чек.

## Шаг 7. Получение путевки(ок) и экземпляра договора.

В течение двух рабочих дней после успешной оплаты Заявителю направляется уведомление на указанный адрес электронной почты или

сообщение в Личный кабинет Заявителя с приглашением получить путевку с указанием даты посещения.

**В назначенную дату** необходимо посетить офис Исполнителя (по адресу г. Воронеж, ул. Урицкого, д. 58) для получения путевки и экземпляра договора.

## 3.2. Приобретение путевки(ок) в офисе Исполнителя.

Процедура приобретения путевки(ок) в офисе Исполнителя аналогична онлайн формату (см. п. 3.1) и осуществляется оператором в офисе Исполнителя в присутствии Заявителя при наличии необходимых документов. Процедура в офисе может занять больше времени, чем самостоятельное оформление путевки Заявителем через Личный кабинет Сайта.

**ВАЖНО! ОБРАЩАЕМ ВАШЕ ВНИМАНИЕ**, что при посещении офиса, Исполнитель не гарантирует наличие путевок в выбранные Вами лагерь и смену, так как в соответствии с графиком продаж путевки приобретаются в онлайн формате одновременно самостоятельно гражданами и через операторов в офисе.

В офисе Исполнителя Заявитель может обратиться к оператору в порядке очереди для регистрации (создания) Личного кабинета на Сайте (при первом обращении) либо воспользоваться учетной записью для входа в Личный кабинет (при наличии регистрации).

**ВАЖНО!** Заявитель предоставляет оператору Исполнителя в офисе необходимые документы для осуществления оператором Шагов 1 – 7.

Шаг 1. Оператор вносит соответствующие данные в Личном кабинете Заявителя.

Далее Шаги 2 – 6 осуществляет оператор Исполнителя в офисе в присутствии Заявителя.

## Шаг 7. Получение путевки(ок) и экземпляра договора.

Оператор выдает путевку и экземпляр договора Заявителю.

## 4. РАССМОТРЕНИЕ ДОКУМЕНТОВ ЗАЯВИТЕЛЯ

4.1. Оператор проверяет правильность введенных данных и скан-копий документов в течение трех дней с момента поступления документов от Заявителя Исполнителю.

4.2. Если какие-либо данные указаны некорректно или отсутствуют необходимые документы, путевке присваивается статус «На удержании». Заявителю направляется комментарий о необходимости уточнения/корректировки данных и документов с указанием причин доработки.

Заявителю необходимо в течение суток с момента установления статуса «На удержании» в Личном кабинете внести изменения в данные и(или) прикрепить/направить документы в соответствии с комментарием оператора.

4.3. В случае успешной проверки, заказу присваивается статус «Ожидается оплата» и открывается возможность осуществить оплату банковской картой непосредственно на сайте в течение двух календарных дней с момента установления статуса «Ожидается оплата».

По истечении двух календарных дней, при отсутствии поступления денежных средств от Заявителя, заказ аннулируется и ему присваивается статус «**Не удался**». Высвобожденные путевки поступают в продажу.

4.4. После поступления денежных средств от Заявителя (оплаты путевки(ок)), заказу устанавливается статус «Выполнен».

## 5. ВЫДАЧА ПУТЕВКИ(ОК)

5.1. Оператор Исполнителя оформляет документы (договор и путевку) и направляет сообщение на указанный адрес электронной почты/в Личный кабинет Заявителя о дате и времени посещения Заявителем офиса Исполнителя для получения экземпляра договора и путевки(ок).

5.2. В случае приобретения путевки(ок) с субсидией, при получении экземпляра договора и путевки(ок), Заявителю необходимо предоставить оригиналы документов в соответствии с постановлением администрации городского округа город Воронеж от 25.05.2016 № 489 «Об утверждении порядка обеспечения детей работающих граждан путевками в стационарные детские лагеря отдыха, частично оплачиваемыми за счет средств субсидий из областного бюджета».

Получить экземпляр договора и путевку(и) необходимо в период, указанный Исполнителем. Если у родителей (законных представителей) нет возможности получить путевку лично, то необходимо заполнить доверенность (без нотариального заверения) на представителя (образец размещен на сайте Исполнителя в разделе «Родителям и детям» подраздел «Путевки с субсидией» (ссылка).

## 7. УСЛОВИЯ ВОЗВРАТА ПУТЕВКИ(ОК).

Для возврата приобретенной(ых) путевки(ок) необходимо:

7.1. Если Вы приобрели путёвку(и), но не заехали в лагерь:

– написать на почту cdo.peremena@yandex.ru или позвонить по номеру телефона +7(473)-261-37-61 (доб. 113, 114) и сообщить о том, что Ваш ребенок не сможет поехать в лагерь;

 посетить офис Исполнителя, кабинет №3 (бухгалтерия) для оформления возврата денежных средств с пакетом документов: ✓ <u>заявление на возврат (</u>можно заполнить в офисе);

путёвка;

✓ выписка с реквизитами банковской карты, с которой была осуществлена оплата за путевку.

7.2. Если Ваш ребенок заболел и досрочно выехал из лагеря:

 – посетить офис Исполнителя в кабинет №3 (бухгалтерия) для оформления возврата денежных средств с пакетом документов:

✓ <u>заявление на возврат (</u>можно заполнить в офисе);

✓ путёвка;

✓ справка от врача;

✓ выписка с реквизитами банковской карты, с которой была осуществлена оплата за путевку.

7.3. Возврат денежных средств осуществляется в течении трёх рабочих недель от даты заполнения заявления на возврат денежных средств за путевку.

7.4. Денежные средства, перечисленные в безналичном порядке, возвращаются на расчетный счет (банковскую карту), с которого была произведена оплата услуг и заключен договор для приобретения путевки.

По вопросам приобретения путевок в муниципальные детские лагеря отдыха необходимо обращаться в отдел по организации и развития отдыха детей и молодежи МАУ ЦДО «Перемена»:

- по телефонам: +7(473) 261-37-61, +7(473) 261-37-63

- по адресу: г. Воронеж, ул. Урицкого, 58, кабинет № 1

- по электронной почте: cdo.peremena@yandex.ru

Часы работы Учреждения: пн. – чт.: 09:00 – 18:00, пт.: 09:00 – 16:45. обеденный перерыв: 13:00 – 13:45 Вся актуальная информация публикуется на сайте Учреждения: <u>https://cdo-peremena.ru/</u> Группа ВКонтакте: <u>https://vk.com/cdo\_peremena</u>